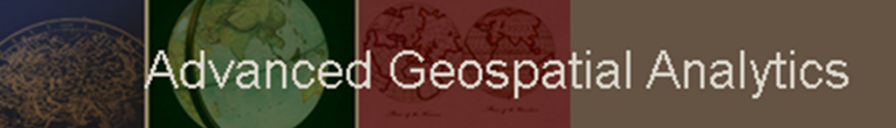

# GIS 520 Data Cardinality

# **Data Cardinality**

### Outline

- Table Associations
- Data cardinality
- Methods for creating relationships in ArcGIS

#### **Table Associations**

- Establishing associations between tables will allow accessing data in all related tables.
- Associations in ArcGIS can be established between multiple data formats: such as shapefiles, ArcInfo tables, feature classes in personal geodatabase, or tables in an ArcSDE enterprise geodatabase.
- Establishing associations between a layer (spatial context) and a table (additional attributes) will allow:

a) to symbolize or label features based on attributes from the joined table orb) to view records in a corresponding table when attributes are selected in the related table

• The way tables are related to one another is called **cardinality**.

#### **Data Cardinality**

There are four cardinality types: one-to-one many-to-one one-to-many many-to-many

It is important to understand which **relationship type** is present between the tables to prevent potential record emission error.

For more information on the basics of Relationships and ArcGIS, view ArcGIS Resource Center online <u>http://help.arcgis.com/en/arcgisdesktop/10.0/help/index.html#/Relationships\_and\_ArcGIS/004t000</u> 00001000000/

### **Methods for creating relationships in ArcGIS**

In ArcMap relationships can be created by joining or relating tables together

**Use Join:** for **one-to-one** or **many-to-one** relationship between a layer and a table

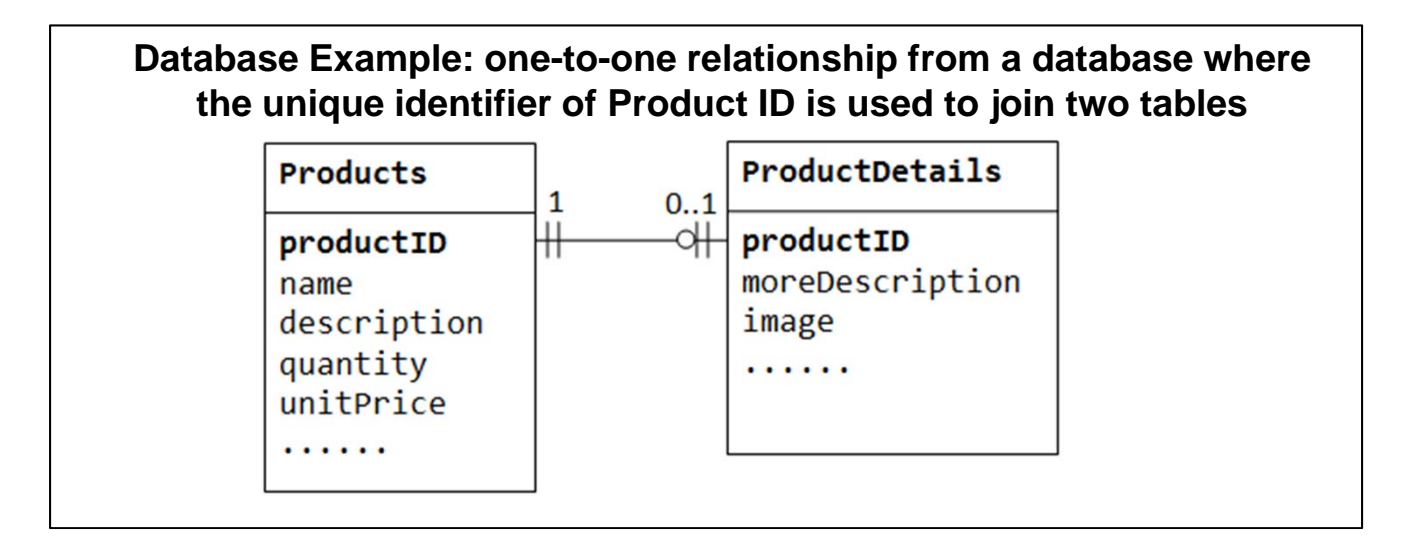

### **Methods for creating relationships in ArcGIS**

In ArcMap relationships can be created by **joining** or **relating** tables together.

**Use relate**: if there is a **one-to-many** or a **many-to-many** relationship between a layer and a table.

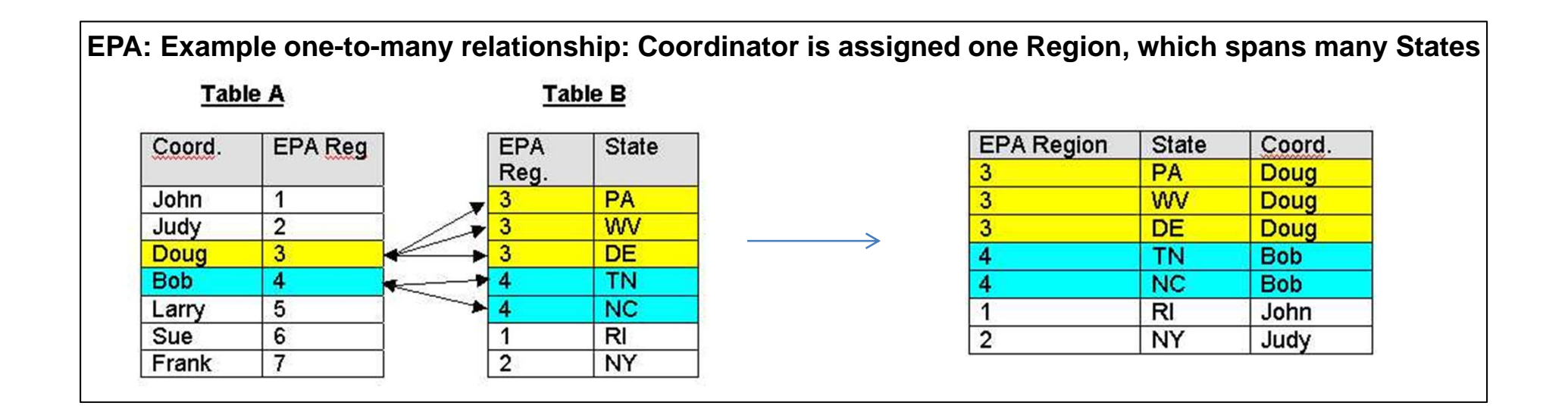

### **Methods for creating relationships in ArcGIS**

#### Differences between join and relate:

#### Join:

- All columns from both tables are **appended together** into one large table.
- It will allow to symbolize or label features based on attributes from the join table.
- Permits only **one-to-one** or **many-to-one** cardinality.
- Incorrect cardinality results in omitted records.

#### **Relate:**

- Temporary association is established between the tables, which is saved in an Arc Map document.
- The related tables are viewed separately.
- It will not allow to symbolize or label features based on attributes from the relate table.
- Can be created between tables of **all cardinality types**.
- Can be created regardless of the cardinality between tables without the danger of omitting information.

#### **Methods for creating relationships in ArcGIS**

#### The basics of creating relationships between tables include:

- Finding the common information between the tables
- Understanding how values in each join column match

#### In order to associate tables:

- Common information has to exist in both tables such as: county name, zipcode, building ID, parcel ID, etc.
- Common information has to be stored as the same data type in each table

The names of the columns to be related do not have to be the same The **data type** and **values** in both columns must be the same